保護者アプリ登録のご案内

拝啓

保護者の皆様に対してお知らせをスムーズにお届けするための、スマートフォンアプリを導入してお ります(アプリ提供:株式会社コドモン)。つきましては、下記内容をご確認いただき、アプリのダウ ンロードとご登録をお願いいたします。

敬具

CODMON

#### はじめて保護者としてコドモンを利用しますか?

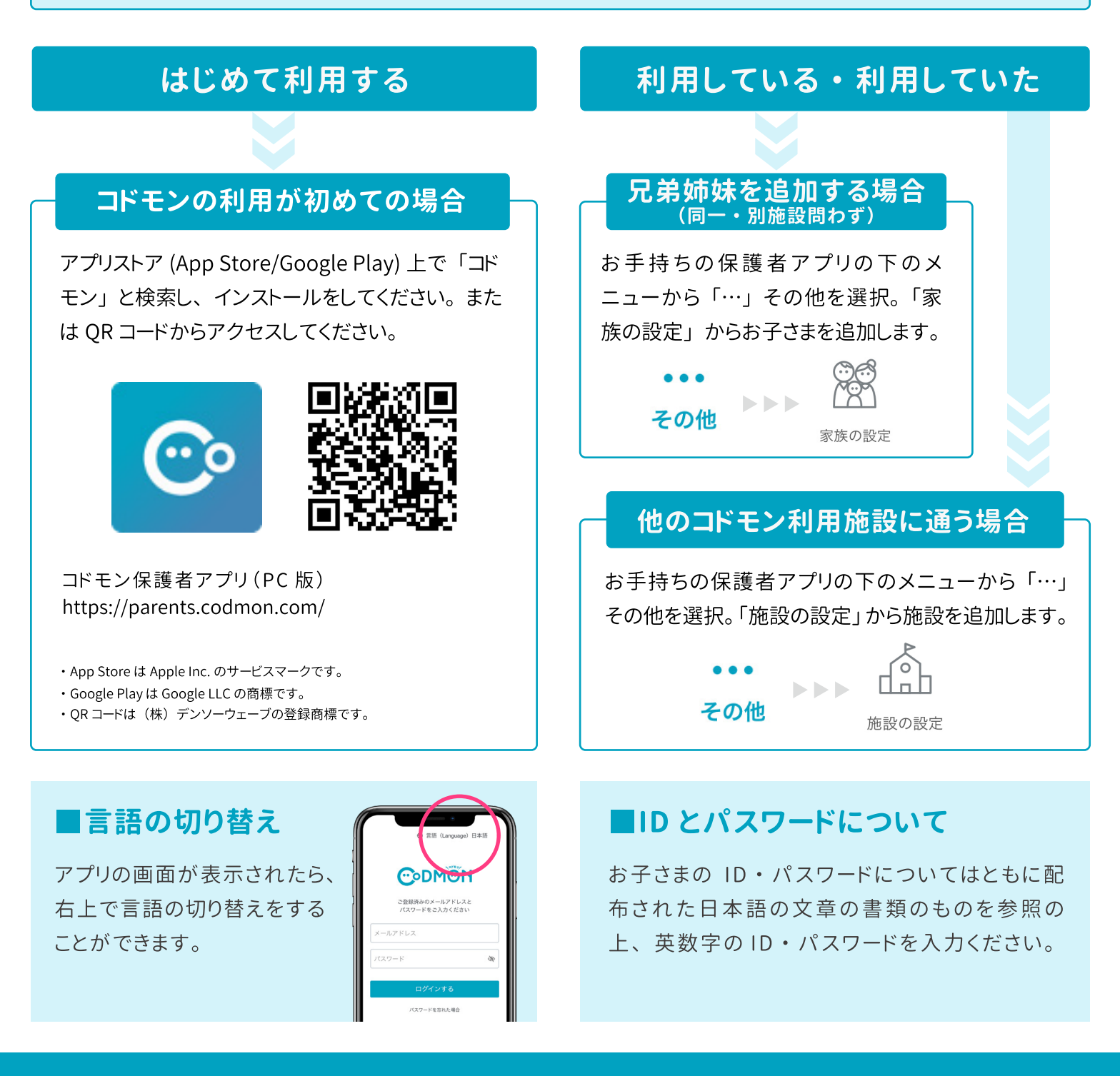

※登録・利用時の各携帯電話会社の通常パケット通信料は利用者のご負担となります。

※ 本アプリは iOS、Android、PC に対応しております。(スマートフォン以外の携帯電話端末はセキュリティ上、対応しておりませんので PC 版をご利用ください)

・Android は Google LLC の商標です。

・iOS は、Ciscoの米国およびその他の国における商標または登録商標であり、ライセンスに基づき使用されています。

# ※ お子様が通う施設や先生との連絡がスマートに 保護者アプリ登録手順

コドモン保護者アプリのアカウント登録の流れについてご案内いたします。 アカウント登録にあたって、メールアドレスが必要です。操作でお困りの際は右の QR コードを お手元のスマホで読み取り、FAQ ページにアクセスしてください。

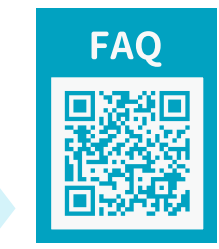

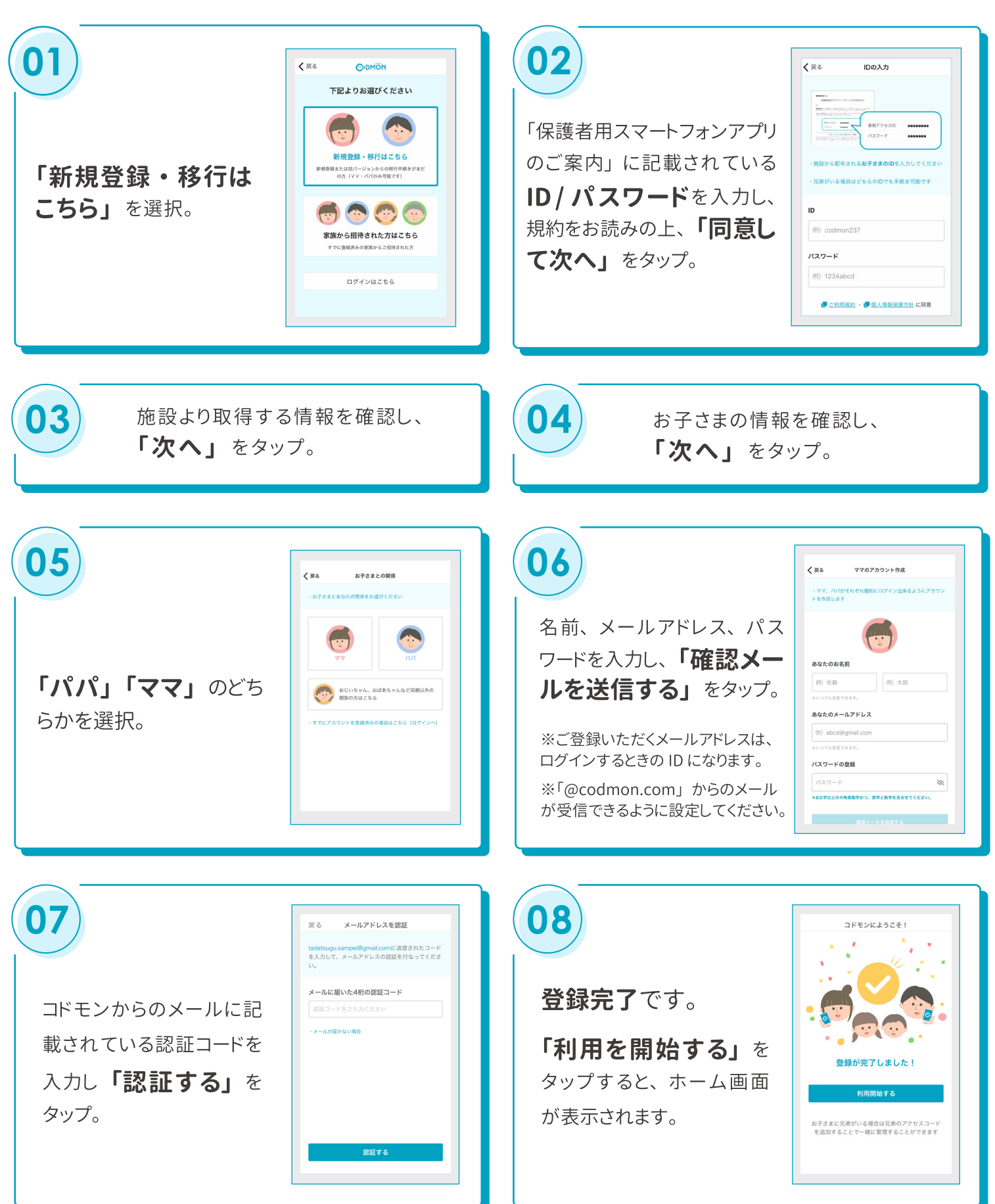

#### 他の家族を招待する手順

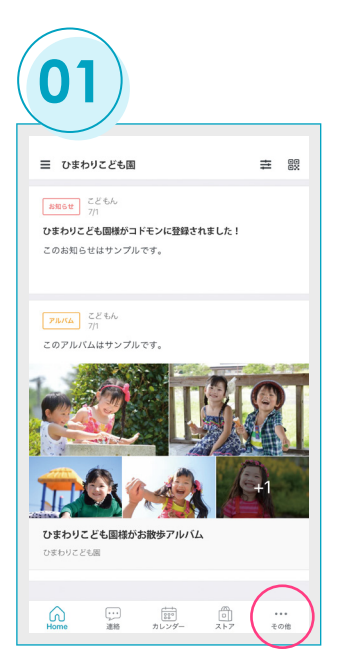

保護者アプリメニューの 右端にある「その他」を選択。

| < 戻る       | 家族の設定            | 家族の設 |
|------------|------------------|------|
| 保護者一覧      | L.               |      |
| 親,         | コドモンババ あなた<br>いく |      |
| + 他の保      | 護者を招待する          |      |
| お子さまー      | -ÿ               |      |
| 3          | ≎まだ さんぺい         |      |
| 1          | やまだ いっぺい         |      |
| <b>0</b> t | ぎろさい えんじ         |      |
| 2          | こさい えんじ          |      |
| 4          | よんさい えんじ         |      |
| + お子さ      | まを追加する           |      |

「家族の設定」を選択し、 保護者一覧より「+他の保 護者を招待する」をタップ。

| バートナーを招待<br>ママ<br>おじいちゃん、おばあちゃん等を招待<br>おばあちゃん<br>おじいちゃん<br>おばさん<br>おじさん |  |
|-------------------------------------------------------------------------|--|
| ママ<br>おじいちゃん、おばあちゃん等を招待<br>おばあちゃん<br>おじいちゃん<br>おばさん<br>おじさん             |  |
| おじいちゃん、おばあちゃん等を招待<br>おばあちゃん<br>おじいちゃん<br>おばさん<br>おじさん                   |  |
| おばあちゃん<br>おじいちゃん<br>おばさん<br>おじさん                                        |  |
| おじいちゃん<br>おばさん                                                          |  |
| おばさん<br>                                                                |  |
| おじさん                                                                    |  |
|                                                                         |  |
| お姉ちゃん                                                                   |  |
| お兄ちゃん                                                                   |  |
| その他                                                                     |  |

招待する方とお子さまとの 関係を選択。(登録後に保 護者一覧に表示されます。)

| 戻る                                          | おばさんを招待しま                                | ¢            |
|---------------------------------------------|------------------------------------------|--------------|
| 招待する人                                       | おばさん)のメールアドレス                            |              |
| 例) abc                                      | l@gmail.com                              |              |
|                                             |                                          | 5            |
|                                             |                                          |              |
| 連絡体マール                                      | Pドレスでメール受信フィルター構                         | 能を設定されている場   |
| icit @code                                  | non.com」からの通知を受信でき                       | るように設定変更をお願  |
| には「@codi<br>いします。                           | non.com」からの通知を受信でき                       | るように設定変更をお聞  |
| には「@codm<br>いします。                           | von.com, からの通知を受信でき                      | るように設定変更をお聞  |
| には「@code<br>いします。                           | non.com」からの通知を受信でき                       | るように設定変更をお新  |
| には「@code<br>いします。                           | aon.com, からの通知を要信でき                      | るように設定変更をお   |
| Link Good<br>いします。                          | son.com, からの適相を受信でき≀                     | るように設定変更をおけ  |
| Amenita (Wood)<br>いします。                     | non.com, からの道知を受信でき≀                     | δように設定変更をお#  |
| Amb/10 / 17 / 17 / 17 / 17 / 17 / 17 / 17 / | () 一 一 一 一 一 一 一 一 一 一 一 一 一 一 一 一 一 一 一 | <i>(</i> の), |

招待する方のメールアドレ スを入力し「招待メールを 送信する」をタップ。

#### 招待された保護者の登録手順

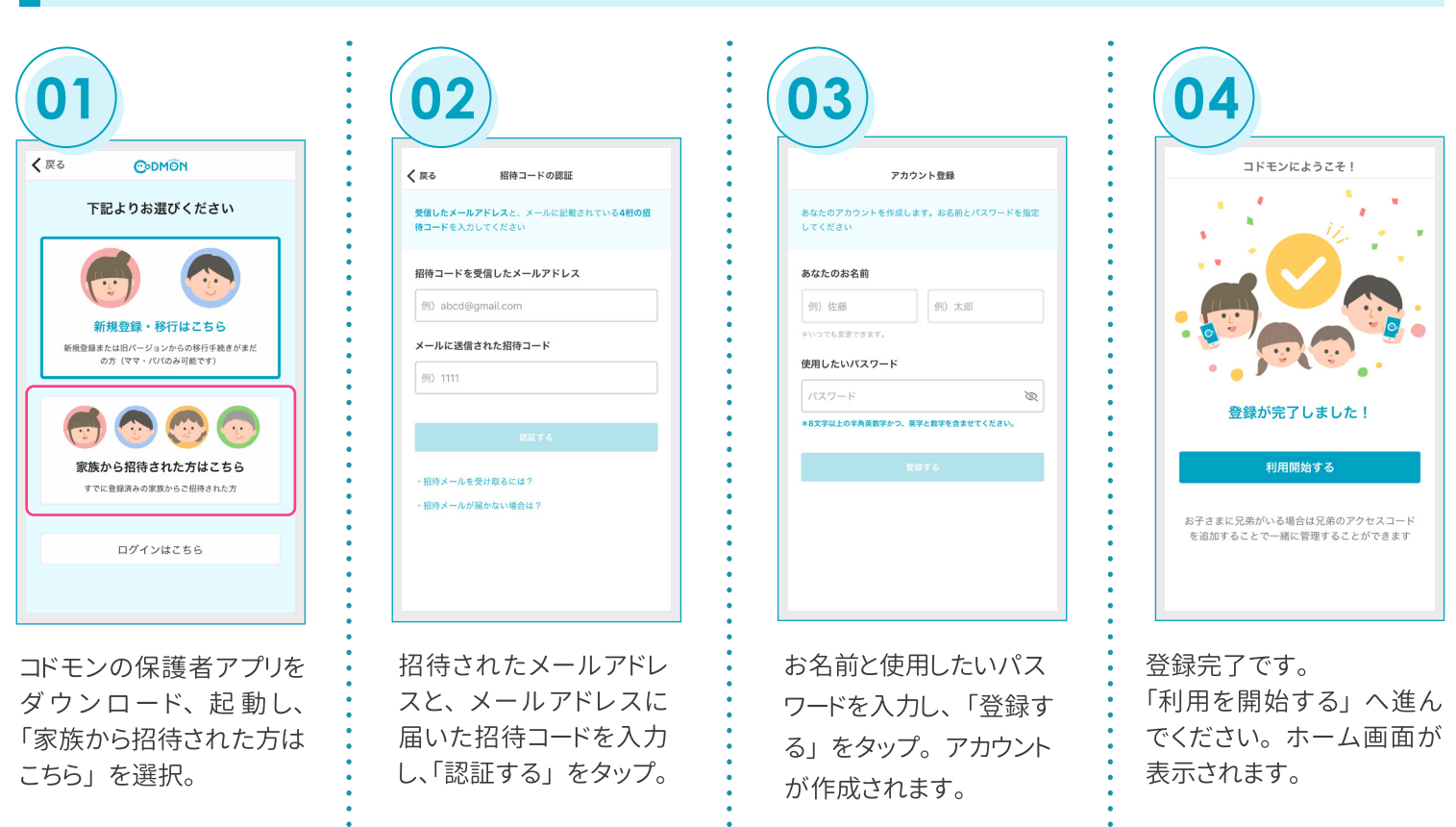

**C**odd

※利用時の各携帯会社の通常パケット通信料はご利用者のご負担となります。 ※スマートフォン以外の携帯電話端末から本機能をご利用いただくことはできません。

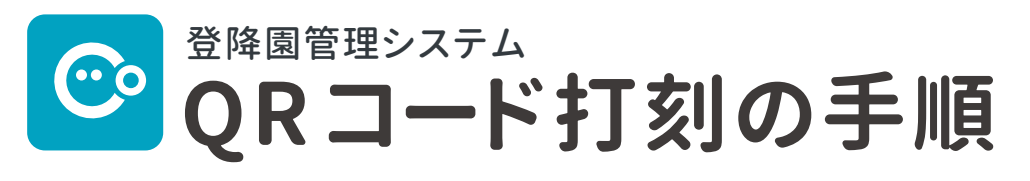

当園では、園児の送迎に際し、セキュリティの向上と事務作業の省力化を図るため、 QR コードによる登降園管理システムを導入しています。

#### 登降園時には QR コードをご準備ください

保護者アプリの HOME 画面右上から QR コードを表示できます。 QR コードを印刷して お渡しすることもできますので、ご希望の場合はお申し出ください。 送迎時にはいずれかを必ず持参するようにお願いいたします。

※ 紛失や破損した場合は、セキュリティの関係上すぐに職員までお申し出ください。 ※ QR コードを他の人に渡さないでください。

#### 登降園時に、読み取り機器に QR コードをかざしてください

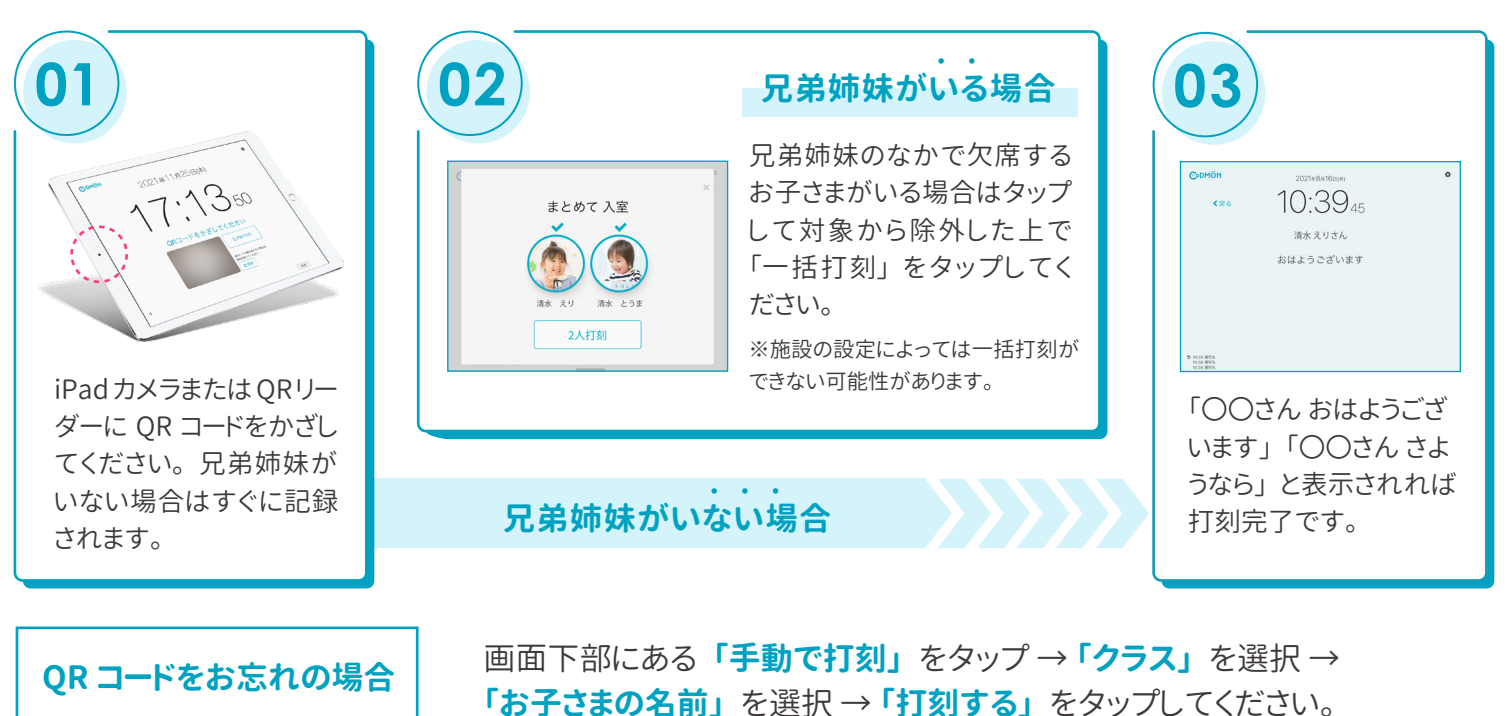

兄弟姉妹がいる場合は、一度に全員分を打刻できます。

※基本保育時間を超えた時刻で打刻した場合は、延長保育料がかかりますのでご注意ください。

#### 打刻時間は保護者アプリで確認できます

登降園打刻時間の履歴は、保護者アプリ上の【その他】⇒【登降園履歴】からご確認いただけます。 また、プッシュ通知およびメール通知は【その他】⇒【アプリの設定】⇒【通知の設定】よりご設定ください。

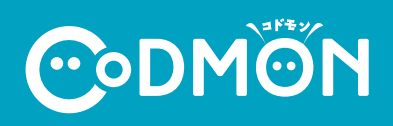

入退室用ORコード

コドモン コドモンこども周

> 120 120

# ※ 施設への各種連絡方法について 保護者アプリから施設への連絡

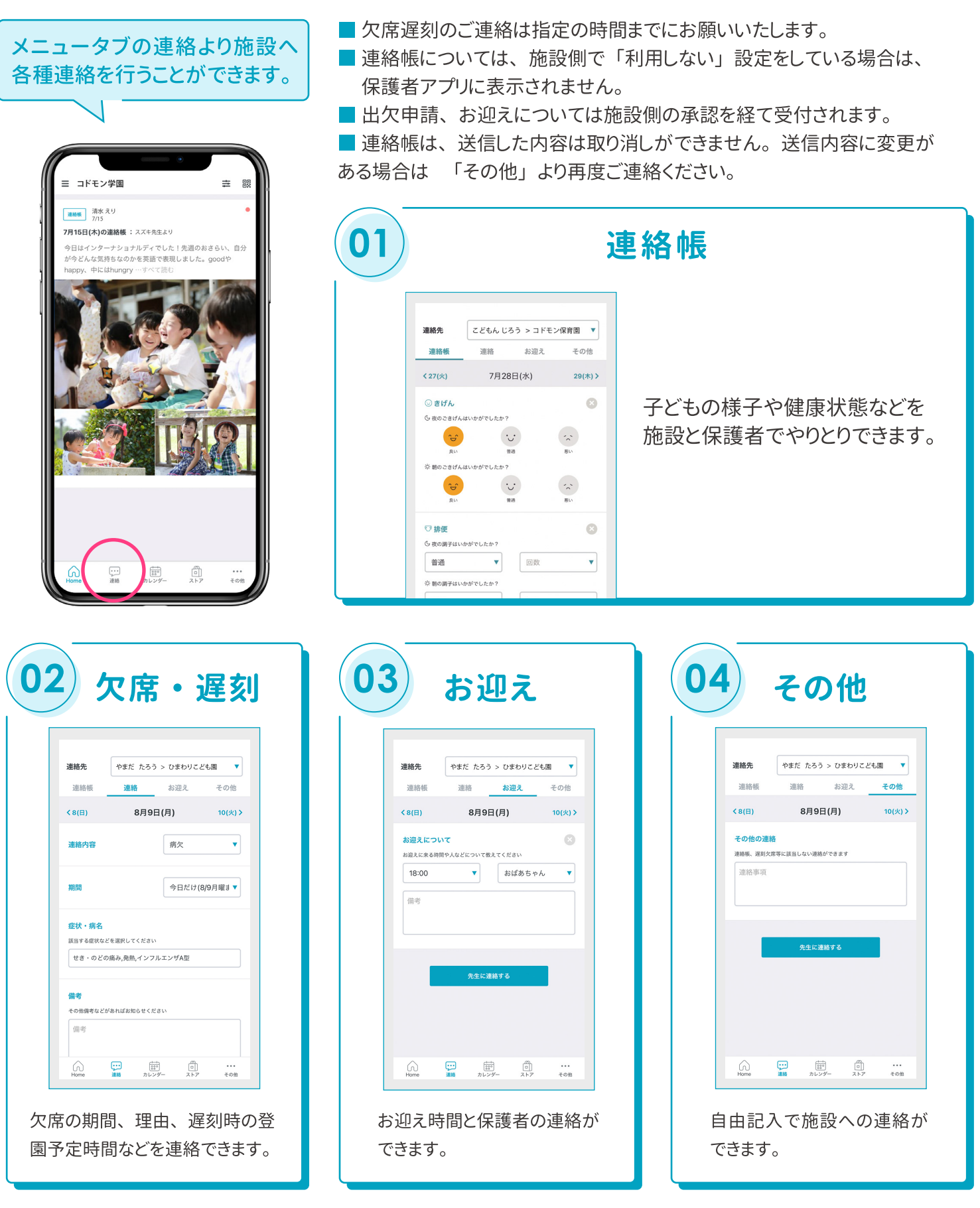

※ 利用時の各携帯会社の通常パケット通信料はご利用者のご負担となります。 ※ スマートフォン以外の携帯電話端末から本機能をご利用いただくことはできません。

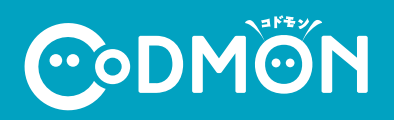

保護者アプリについて「操作方法」や「ログインができない」などお困りごとがございましたら

### 保護者専用 お問い合わせフォームよりご連絡ください

※端末の情報、アプリの設定などを確認させていただく必要があるため、保護者より直接ご連絡をお願いします。

CODMON 保護者専用 お問い合わせフォーム https://bit.ly/36rAQ5D

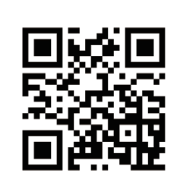

## 保護者アプリに関するよくある質問

保護者アプリについてよくいただくお問い合わせの解決法をご案内します。詳細はQRコードまたはURLをご確認ください。

| Q. 保護者アプリに登録する方法がわからない                                                                                                    | Q. おじいちゃん・おばあちゃんを保護者として<br>登録する方法がわからない                                                                   |
|----------------------------------------------------------------------------------------------------|----------------------------------------------------------------------------------------------------|
| 保護者アプリに登録するにはメールアドレスの登録が<br>必要です。合わせて施設から発行する「 <b>お子さまのID</b> 」<br>と「 <b>パスワード</b> 」を用意する必要がございます。                                                                                                    | 施設から発行した「 <b>お子さまのID</b> 」と「 <b>パスワード</b> 」で登録<br>できるのはパパ・ママのみになります。そのため、パパ・マ<br>マのどちらかよりアプリへの招待が必要となります。 |
| ・<br>ト<br>ト<br>た<br>ト<br>ttps://bit.ly/2Wj9VrJ<br>日<br>か<br>し<br>の<br>の<br>の<br>し<br>の<br>し<br>い<br>し<br>の<br>し<br>の<br>し<br>の<br>し<br>の<br>し<br>の<br>し<br>の<br>し<br>の<br>し<br>の<br>し<br>の<br>し<br>の<br>し<br>の<br>し<br>の<br>し<br>の<br>し<br>の<br>し<br>の<br>し<br>の<br>し<br>の<br>し<br>の<br>し<br>の<br>し<br>の<br>し<br>し<br>し<br>の<br>し<br>し<br>つ<br>し<br>し<br>し<br>し<br>し<br>し<br>し<br>し<br>し<br>し<br>し<br>し<br>し | 日裕日<br>「読む説 https://bit.ly/3pix6vU<br>日代記                                                                 |
| Q. 保護者アプリにログインできない                                                                                                    | Q. 登録したパスワードが<br>わからなくなってしまった                                                                             |
| 入力されているID(メールアドレス)とパスワードに相違<br>がある可能性があります。 <b>大文字や小文字に注意して</b> ご<br>入力いただく必要がございます。                                                                                                    | パスワードがわかならくなってしまった場合は、 <b>パス</b><br><b>ワードの再発行が可能</b> です。新しく発行されたパス<br>ワードでログインできるようになります。                |
| 回答記<br>日本語<br>トttps://bit.ly/2Uqq8qh<br>日本語                                                                                                    | ■祝日<br>日本                                                                                                 |
| Q. お子さまに複数の施設を追加する方法が<br>わからない                                                                                                    | Q. 兄弟姉妹を追加する方法がわからない                                                                                      |
| お子さまに施設の追加をする場合は、 <b>追加する施設より<br/>お配りされた「お子さまのID</b> 」と「 <b>パスワード</b> 」の用紙が<br>必要になります。                                                                                                    | すでにご登録されているお子さまの兄弟姉妹を追加す<br>る場合は、 <b>追加する施設よりお配りされた「お子さまの<br/>ID</b> 」と「 <b>パスワード</b> 」の用紙が必要となります。       |
| 日读日<br>科试验 https://bit.ly/35IMMXe<br>日读记                                                                                                    | 日初日<br>第335年 https://bit.ly/2ljxgmf<br>日登号                                                                |

**C**odmon